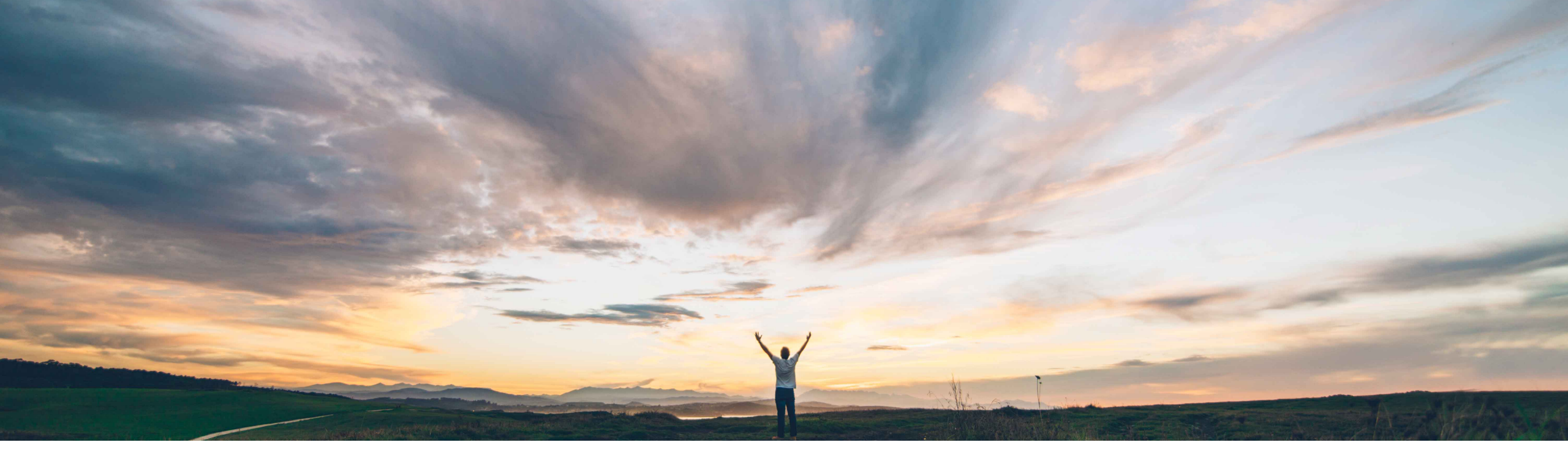

### SAP Ariba /

# **Feature at a Glance** Proof of service using SAP Field Service Management

Franck Dupas, SAP Ariba Target GA: February, 2020

CONFIDENTIAL

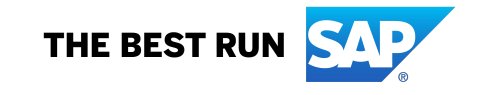

# Introducing: Proof of service using SAP Field Service Management

### **Customer challenge**

Buyer company wants to digitalize the proof of service and link it to the service procurement process and they require their suppliers to create proof of service before they can create a service sheet or an invoice.

They want to allow their suppliers to create proof of service from service order and process this proof of service and return a completed proof of service that will be attached to service sheet.

### **Solution area**

Ariba Network

SAP Ariba Commerce Automation and SAP Ariba Commerce Automation Membership

# Meet that challenge with SAP Ariba

Buyers can enable a new default transaction subrule to allow suppliers to create proof of service and attach it to the service sheet using SAP Field Service Management. Service call deletion in SAP Field Service Management is handled by Ariba Network. Purchase order change or cancel is constrained by the existence of a service call linked to the purchase order.

### Implementation information

To have this feature enabled, please have your Designated Support Contact (DSC) submit a **Service Request (SR)**.

### **Experience key benefits**

Ease of implementation

**Geographic relevance** 

The proof of service (PoS) is a digital document that acts as a proof of completion of a service item in the service order. The ability to create proof of service is important for organizations to create a digital record as the proof of a completed service, which allows them to increase efficiency and save time required to process hard copies of receipts as proof of service.

SAP Field Service Management is a rich solution with a web application for supplier managers to schedule resources and assign tasks and a mobile application for technicians to process tasks and report completion.

### **Prerequisites and Restrictions**

This feature requires SAP Field Service Management subscriptions. You should ask your SAP Ariba Customer Engagement Executive or Account Manager for more information.

The integration assumes that each supplier is configured as a company in SAP Field Service Management.

The feature "Support for proof of service" must be enabled. Supplier admins must create a role with **Proof Of Service Create On Behalf Access** permission and assign it to supplier users.

Other proof of service permissions and proof of service report are not applicable to proof of service using SAP Field Service Management.

Some complexity

Global

Introducing: Proof of service using SAP Field Service Management

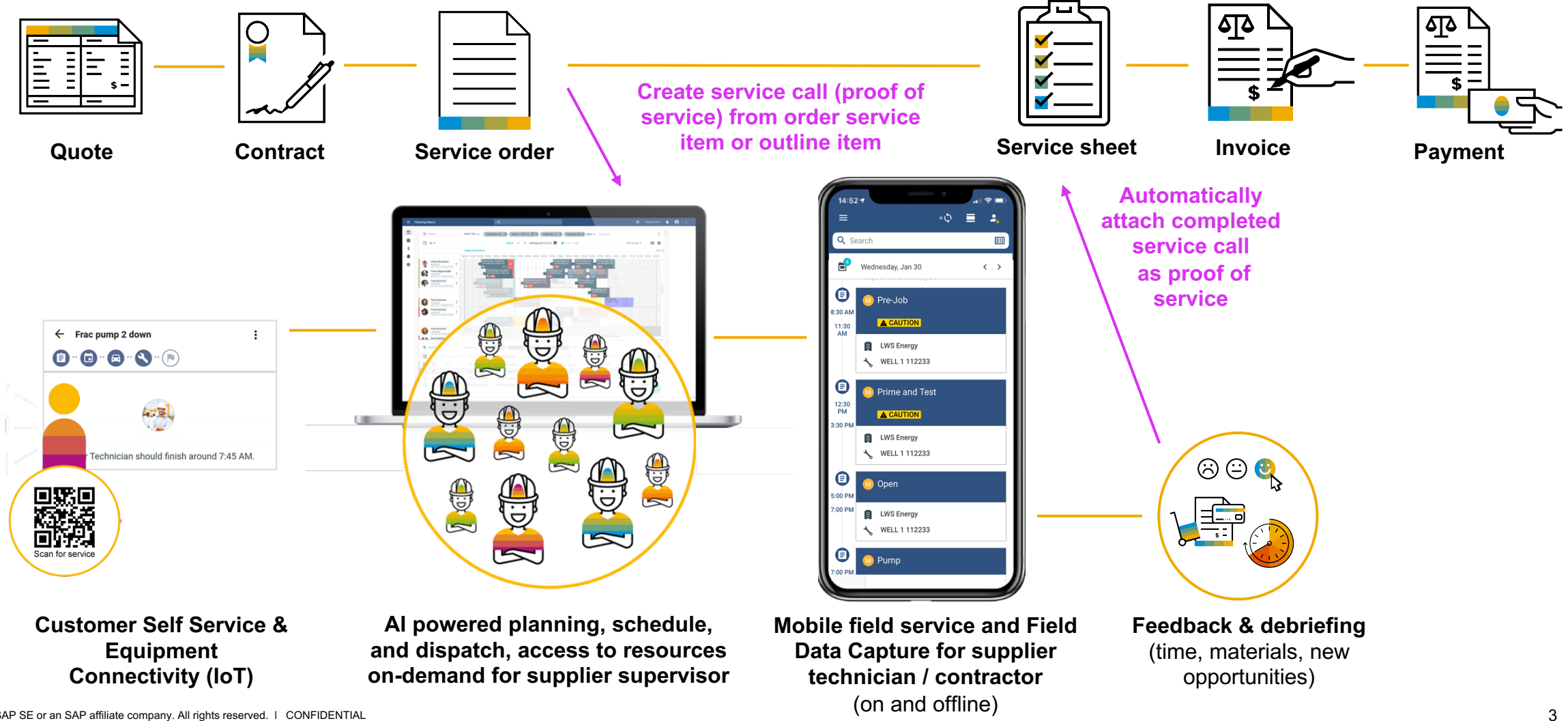

# Feature at a Glance Introducing: Proof of service using SAP Field Service Management SAP Field Service Management

This cloud solution supports field service technicians with real-time, automated workforce scheduling, planning, and dispatching for employees and provides selfservice options for field service needs. A web application is available for supervisors and a mobile app is available for technicians or contractors.

The offering provides customer businesses with an end-to-end field service management solution that lets end users discover answers on their own, schedule appointments, and get ETAs on technician status. It also grants managers more visibility into their field service teams.

In SAP Field Service Management, the proof of service is called a service call.

The suppliers use the Buyer's account on SAP Field Service Management. The Buyer must first make a Support Request (SR) to get the entitlement for the integration with SAP Field Service Management. Only the Suppliers with an active trading relationship with the entitled Buyer can create service calls in Ariba Network.

Buyer Designated Contact Person should contact their SAP Commercial Contact for more information on commercial prerequisites.

You can find more information on SAP Field Service Management at the following links:

- <u>https://www.sap.com/products/field-service-management.html</u>
- <u>https://help.sap.com/viewer/product/SAP\_FIELD\_SERVICE\_MANAGEMENT/Cloud/</u>

# Introducing: Default transaction subrule to allow suppliers to create proof of service using SAP Field Service Management

### For Buyers: Prerequisites

The feature "Support for proof of service" must be enabled before this feature is enabled. This allows to create roles with proof of service permissions. See the relevant documentation for more information.

Note: among the personas and permissions for proof of service, only the Supplier supervisor and the **Proof Of Service Create On Behalf Access** permission are relevant when using SAP Field Service Management with Ariba Network.

The next step for the Buyer is to identify which of their suppliers will need to be allowed to create proof of service using SAP Field Service Management. They need to have an active relationship with the Buyer. The Buyer must create a **Company** in SAP Field Service Management for each selected supplier. The necessary configuration steps are detailed in a separate document named "Ariba Network and SAP Field Service Management integration – Configuration".

Then, the Buyer will communicate to the selected suppliers that the relationship will now include a proof of service capability using SAP Field Service Management for the service orders. The Buyer will ask to the Supplier contact for a list of users to be created, and the role they will have: supervisor or technician / contractor. The Buyer will create the corresponding users in SAP Field Service Management following the instructions in the configuration document mentioned above.

The Buyer will then communicate the users credentials to the Supplier contact and remind the contact that they should assign **Proof Of Service Create On Behalf Access** permission to their Ariba Network users who will create proof of service from service orders in Ariba Network.

# Introducing: Default transaction subrule to allow suppliers to create proof of service using SAP Field Service Management

### For Buyers: Transaction subrule

With this feature, Ariba Network provides a new default transaction subrule which buyers can enable to ensure that suppliers use SAP Field Service Management for service completion.

For this purpose, Buyer administrators can allow suppliers to create proof of service using SAP Field Service Management and attach it to service sheet, following this procedure:

- Click Administration > Configuration > Default Transaction Rules. The Default Transaction Rules page appears.
- Scroll down the page to locate the **Do not allow suppliers to manually create service entry sheets for service orders** rule and ensure that it is unchecked.

| Do not allow suppliers to manually create service entry sheets for service orders. $\dot{(i)}$ |                      |                             |
|------------------------------------------------------------------------------------------------|----------------------|-----------------------------|
| blie hate a forse State State how the second state she SS                                      | and we will be shown | رجاد المراجي بالمسمور راجيه |

(the procedure is continued on next page).

# Introducing: Default transaction subrule to allow suppliers to create proof of service using SAP Field Service Management

### For Buyers: Transaction subrule (continued)

Check the Allow suppliers to create proof of service using SAP Field Service Management subrule.

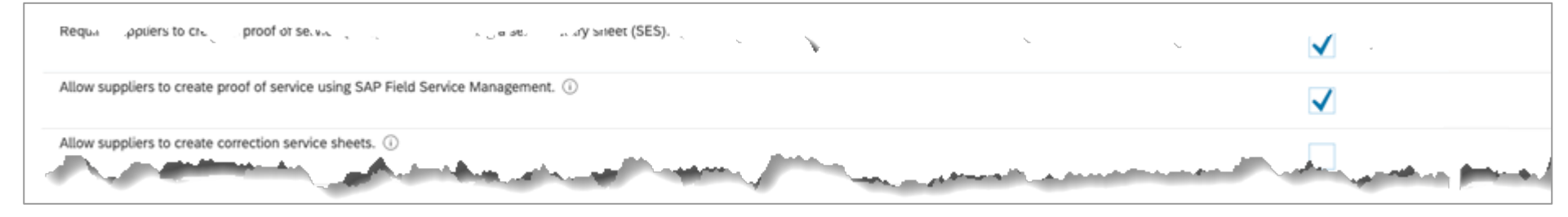

Note: in order to see this subrule, your Designated Support Contact (DSC) must submit a Service Request (SR) to enable the feature.

• Check the Allow suppliers to send service sheet attachments rule. Proof of service will appear as PDF file attached to the service sheet.

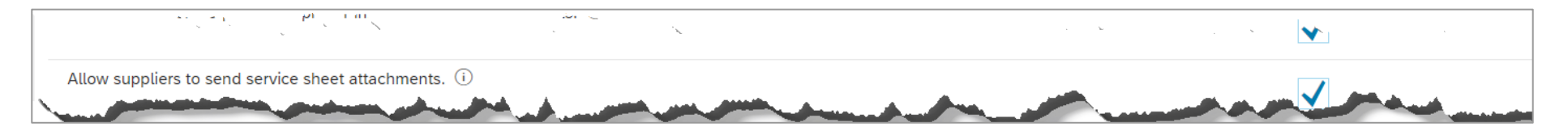

Click Save.

Buyer administrators can also manage this transaction subrule for a group of supplier by enabling supplier group specific transaction rules.

Note: the creation of a proof of service before the service sheet is not mandatory, unless the Buyer company administrator enables the rule **Require suppliers to** create a proof of service (PoS) before submitting a service entry sheet (SES).

# Introducing: Support for changes in purchase orders with service calls

### **For Buyers**

Ariba Network controls the changes in purchase orders (PO) with service calls (proof of service) linked to them.

- You cannot cancel a PO when there is at least one service call associated to a service line item in a PO.
- You cannot delete a service line item in a PO when there is a service call associated to it.
- You cannot change the quantity or unit of measure for a service line item in a PO when there is a service call associated to it.
- You can change other attributes of a service line item in a PO even when there is a service call associated to it.

#### Notes:

- When a change is successfully made in a PO, the service calls associated to the PO, along with the service call status, gets automatically associated to the updated PO.
- Changes made to attributes of material line items are not reflected in service calls associated to the PO.
- Changes made in a PO with service calls are not reflected in SAP Field Service Management.

# Introducing: Support for changes in purchase orders with service calls

### For Buyers administrators:

- You cannot delete a service line item in a PO when there is a service call associated to it (1).
- You cannot change the quantity or unit of measure for a service line item in a PO when there is a service call associated to it. (2)

Corresponding error messages will be sent back to the ERP system.

|    | XML Response:                                                                                                    |  |
|----|----------------------------------------------------------------------------------------------------|--|
|    | xml version="1.0" encoding="UTF-8"?<br>cXML SYSTEM "http://xml.cxml.org/schemas/cXML/1.2.033/cXML.dtd"                                                                                                    |  |
|    | timestamp="2019-11-22T00:08:49-08:00"> <response><status<br>code="400" text="Bad Request"&gt;Error: The following errors occurred during the processing of purchase order : Oil-Well-Cleaning-2019112202q2wdld.</status<br></response> |  |
| (2 | Cannot update the quantity of line item 1000100010 as it has service call.<br>Cannot update the UnitOfMeasure of line item 1000100010 as it has service call.                                                                          |  |
| (1 | Cannot delete line item 1000100020 as it has service call.<br>Please contact support with the Error Reference Number: ANERR-3000000000000000000000153104 for more details                                                              |  |

# Feature at a Glance Introducing: Proof of service using SAP Field Service Management

### **For Suppliers: Prerequisites**

Prerequisites to create a service call as proof of service from a purchase order:

- The subrule Allow suppliers to create proof of service using SAP Field Service Management under the rule Do not allow suppliers to manually create service entry sheets for service orders transaction rule on the Default Transaction Rules page must be checked.
  - Note: If the Do not allow suppliers to manually create service entry sheets for service orders transaction rule is checked, the subrule Allow suppliers to create proof of service using SAP Field Service Management is not displayed.

Prerequisites to add a service call as proof of service to a service sheet:

• The default transaction rule Allow suppliers to send service sheet attachments on the Default Transaction Rules page must be checked.

You can check these prerequisites in the Customer Relationships under Account Settings, in the Current Relationships section, clicking on the Customer link and looking into the Service Sheet Rules under Additional Resources.

| Allow suppliers to send service sheet attachments. (i)                                                    | Yes                                                                                                    |
|----------------------------------------------------------------------------------------------------|----------------------------------------------------------------------------------------------------|
| Do not allow suppliers to manually create service entry sheets for service orders. $(i)$                  | No                                                                                                    |
| Require suppliers to create a proof of service (POS) before submitting a service entry sheet (SES). $(i)$ | Yes                                                                                                    |
| Allow suppliers to create proof of service using SAP Field Service Management. $(i)$                      | Yes                                                                                                    |
|                                                                                                    | Allow suppliers to send service sheet attachments. ①         Do not allow suppliers to manually create service entry sheets for service orders. ①         Require suppliers to create a proof of service (POS) before submitting a service entry sheet (SES). ①         Allow suppliers to create proof of service using SAP Field Service Management. ① |

# Introducing: Support for creating service call (proof of service) from purchase order

### For Suppliers supervisors: Create Service Call button

**Prerequisite**: to create a service call (proof of service) from a purchase order, you must have **Proof Of Service Create On Behalf Access** permission Users with such a permission will be called supplier supervisors in this document.

On the Order Detail page of the purchase order, a new button Create Service Call (proof of service) is added, in addition to Create Order Confirmation, Create Service Sheet, and Create Invoice.

If your Buyer has enabled the transaction rule **Require suppliers to create a proof of service (PoS) before submitting a service entry sheet (SES)**, you cannot create a service sheet before the service call is created (see the screenshot below where service sheet button is inactive).

| Ariba Network Enterprise    | Account                               |                  |                |                          |                                      |                     |             |
|-----------------------------|---------------------------------------|------------------|----------------|--------------------------|--------------------------------------|---------------------|-------------|
| Purchase Order: Oill-Well   | -Cleaning-2019101802                  |                  |                |                          |                                      |                     | Done        |
| Create Order Confirmation 🔻 | Create Ship Notice Creat              | te Service Sheet | eate Invoice 🔻 | S Create Service Call Hi | de   Print +   Download PDF   Export | cXML   Download CSV | V   Resend  |
| Order Detail Order History  |                                       |                  |                |                          |                                      |                     |             |
| From                        | · · · · · · · · · · · · · · · · · · · |                  | a subset       | and a state of the       | Purchase Profes                      |                     |             |
| Ship                        | · · · · · · · · · · · · · · · · · · · |                  |                |                          |                                      |                     |             |
| Location Code: HUU          |                                       |                  |                |                          |                                      |                     |             |
| Line Items                  |                                       |                  |                |                          |                                      | Show Item D         | Details III |
| Line #                      | Part # / Description                  | Type             | Qty (Unit)     | Need By                  | Unit Price                           | Subtotal            |             |
| ▼ 00010                     |                                       | 🔊 Service        |                | 31 Oct 2019              |                                      | 120,000.00 HUF      | Details     |

Introducing: Support for creating service call (proof of service) from purchase order

### For Suppliers supervisors: Line items selection

Once you have clicked on the Service Call button, the line items selection page is displayed, listing all line items that are eligible for creation of service call (proof of service). Eligible line items are service items with no parent or parent line items (outlines).

Choose the line items for which service calls (proof of service) should be created. If you choose a parent line item (outline), all the corresponding child items are selected by default. To exclude a child item, uncheck the box corresponding to that particular child item.

| Ariba Network Enterprise Account | ANY Options                   |                   |          |             |            |               | ٢              |
|----------------------------------|-------------------------------|-------------------|----------|-------------|------------|---------------|----------------|
| Choose the line items to create  | service calls                 |                   |          |             |            |               | Back           |
| Line No. †                       | Part No. / Description        | Customer Part No. | Туре     | Need By     | Qty (Unit) | Price         | Subtotal       |
| 00010                            |                               |                   | Service  | 31 Oct 2019 |            |               | 120,000.00 HUF |
| 00010.10                         | Inspect shock tool 11         |                   | Service  |             | 1 (HUR)    | 15,000.00 HUF | 15,000.00 HUF  |
| 00010.10                         | Lubricant (Material) 12       |                   | Material |             | 5 (HUR)    | 4,000.00 HUF  | 20,000.00 HUF  |
| 00010.10                         | Inspect join 13               |                   | Service  |             | 1 (HUR)    | 4,000.00 HUF  | 4,000.00 HUF   |
| 00010.10                         | Lubricant (Material) 14       |                   | Material |             | 5 (HUR)    | 4,000.00 HUF  | 20,000.00 HUF  |
| 00010.00020                      | Inspect Well Cleaning 15      |                   | Service  |             |            |               | 60,000.00 HUF  |
| 00010.00020.10                   | D Lubricant (Material) 151    |                   | Material |             | 5 (HUR)    | 4,000.00 HUF  | 20,000.00 HUF  |
| 00020                            | Perform Well Cleaning         |                   | Service  | 1 Dec 2019  |            |               | 60,000.00 HUF  |
| 00020.10                         | Cleaning Gloves (Material) 21 |                   | Material |             | 5 (HUR)    | 4,000.00 HUF  | 20,000.00 HUF  |
| 00020.10                         | Cleaning Gloves (Material) 22 |                   | Material |             | 5 (HUR)    | 4,000.00 HUF  | 20,000.00 HUF  |
| 00020.10                         | Cleaning Gloves (Material) 23 |                   | Material |             | 5 (HUR)    | 4,000.00 HUF  | 20,000.00 HUF  |
| Create Service Call              |                               |                   |          |             |            |               |                |

# Introducing: Support for creating service call (proof of service) from purchase order

### For Suppliers supervisors: Create Service Call button

Click **Create Service Call** (proof of service) at the bottom of the screen (1).

A popup screen displays the number of service calls to be created. If you have selected a parent line item with two child items, two service calls will be created in SAP Field Service Management.

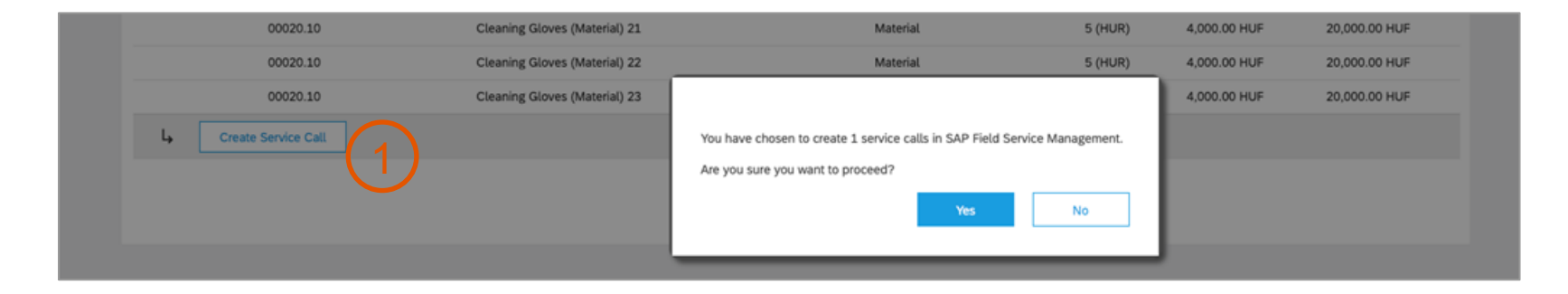

Click Yes to proceed with the service calls creation.

For each service item with no parent item and no child service items, a service call will be created.

For each service item with no parent item and child service items, a service call will be created for the service item including one activity for each of its child service items having themselves no child service items (leaves of the tree). Another service call will be created for each service item in the hierarchy beneath a parent service item which has its own material or service leaves (a leaf is a child item having itself no child item).

Materials are added to the service call linked to their parent service line item.

Introducing: Support for creating service call (proof of service) from purchase order

### For Suppliers supervisors: Service calls created

The service calls are created for the selected line items.

| SA | V Ariba Network Enterprise Account                                                                                                    | Ø | FF |
|----|----------------------------------------------------------------------------------------------------|---|----|
|    |                                                                                                    |   |    |
|    | <ul> <li>1 service calls have been created.</li> <li>Log on to SAP Field Service Management to view and manage service calls.</li> <li>Go back to Purchase Order</li> </ul> |   |    |

In order to view and manage the service calls (proof of service) you have created, log on to SAP Field Service Management by clicking Log on to SAP Field Service Management.

If you want to attach the service call (proof of service) to a service sheet, you will firstly need to process the service call (proof of service) in SAP Field Service Management in order to move them from the initial status **Ready to Plan** to the status **Completed**.

# Introducing: Support for creating service call (proof of service) from purchase order

### For Suppliers: Service call (proof of service) status

On the **Purchase Order** details page, the **Status** subsection in the **Line Items** section displays the status of the service call. The two possible values of the status are **Service Call: Ready to Plan** and **Service Call: Completed**.

| # / Description                                                                                                    | Type Service Service                                                                                              | Qty (Unit)<br>1.000 (HUR)                                                                                                    | Need By<br>31 Oct 2019                                                                                                    | Unit Price                                                                                                    | Subtotal<br>120,000.00 HUF                                                                                                    | Details                                                                                                    |
|----------------------------------------------------------------------------------------------------|----------------------------------------------------------------------------------------------------|----------------------------------------------------------------------------------------------------|----------------------------------------------------------------------------------------------------|----------------------------------------------------------------------------------------------------|----------------------------------------------------------------------------------------------------|----------------------------------------------------------------------------------------------------|
| t shock tool 11                                                                                                    | Service<br>Service                                                                                                | 1.000 (HUR)                                                                                                    | 31 Oct 2019                                                                                                    |                                                                                                    | 120,000.00 HUF                                                                                                    | Details                                                                                                    |
| t shock tool 11                                                                                                    | Service                                                                                                    | 1.000 (HUR)                                                                                                    |                                                                                                    |                                                                                                    |                                                                                                    |                                                                                                    |
|                                                                                                    |                                                                                                    |                                                                                                    |                                                                                                    | 15,000.00 HUF                                                                                                    | 15,000.00 HUF                                                                                                    | Details                                                                                                    |
| ant (Material) 12                                                                                                    | Material                                                                                                    | 5.000 (HUR)                                                                                                    |                                                                                                    | 4,000.00 HUF                                                                                                    | 20,000.00 HUF                                                                                                    | Details                                                                                                    |
| t join 13                                                                                                    | Service                                                                                                    | 1.000 (HUR)                                                                                                    |                                                                                                    | 4,000.00 HUF                                                                                                    | 4,000.00 HUF                                                                                                    | Details                                                                                                    |
| ant (Material) 14                                                                                                    | Material                                                                                                    | 5.000 (HUR)                                                                                                    |                                                                                                    | 4,000.00 HUF                                                                                                    | 20,000.00 HUF                                                                                                    | Details                                                                                                    |
| t Well Cleaning 15<br>ce Call: Ready to plan<br>c Service<br>ce Period<br>Service Start Date: 9<br>Service End Date: 25 | Service Service                                                                                                   |                                                                                                    |                                                                                                    |                                                                                                    | 60,000.00 HUF                                                                                                    | Summary                                                                                                    |
| c<br>c                                                                                                    | Well Cleaning 15<br>e Call: Ready to plan<br>Service<br>a Period<br>Service Start Date: 9<br>Service End Date: 2! | Well Cleaning 15<br>e Call: Ready to plan<br>Service<br>a Period<br>Service Start Date: 9 Dec 2017<br>Service End Date: 25 Oct 2017 | Well Cleaning 15<br>e Call: Ready to plan<br>Service<br>a Period<br>Service End Date: 9 Dec 2017<br>Service End Date: 25 Oct 2017 | Well Cleaning 15<br>e Call: Ready to plan<br>Service<br>e Period<br>Service End Date: 9 Dec 2017<br>Service End Date: 25 Oct 2017 | Well Cleaning 15<br>e Call: Ready to plan<br>Service<br>e Period<br>Service Start Date: 9 Dec 2017<br>Service End Date: 25 Oct 2017 | Well Cleaning 15 e Call: Ready to plan Service e Period Service Start Date: 9 Dec 2017 Service End Date: 25 Oct 2017 |

# Introducing: Support for creating service call (proof of service) from purchase order

### For Suppliers: Service call (proof of service) in purchase order history

The **Order History** page of the purchase order shows the service calls (proof of service) which have been created.

| Ariba N     | letwork Enterprise Account                                                                                           |                                | © 🕫                                             |
|-------------|----------------------------------------------------------------------------------------------------|--------------------------------|-------------------------------------------------|
| urchase O   | Order: Oill-Well-Cleaning-2019101802                                                                                 |                                | Done                                            |
| Order Detai | il Order History                                                                                                    |                                |                                                 |
|             | Purchase Order: Oill-Well-Cleaning-2019101802<br>Order Status: New<br>Submitted On: 12 Aug 2019 3:28:34 PM GMT+05:30 |                                | From Customer: fsmabvb2<br>Routing Status: Sent |
| History     |                                                                                                    |                                |                                                 |
| Status      | Comments                                                                                                    | Changed By                     | Date and Time                                   |
|             | The order was queued.                                                                                                | PropogationProcessor-101252028 | 18 Oct 2019 9:38:50 PM                          |
|             | Email order was sent to v.bavareddy@sap.com.                                                                         | ANPODispatcher-101252027       | 18 Oct 2019 9:39:10 PM                          |
| Sent        | Email order was sent to v.bavareddy@sap.com.                                                                         | OrderDispatcher - Email        | 18 Oct 2019 9:39:11 PM                          |
|             | Service call 145 has been created for line item 1.                                                                   | Supplier-101253095             | 18 Oct 2019 9:40:48 PM                          |
|             | Service call 147 has been created for line item 2.                                                                   | Supplier-101253095             | 18 Oct 2019 9:40:48 PM                          |
|             | Service call 146 has been created for line item 15.                                                                  | Supplier-101253095             | 18 Oct 2019 9:40:48 PM                          |

### For Suppliers supervisors: Process a service call in SAP Field Service Management

Suppliers with a supervisor role should have access to the Buyer's account on SAP Field Service Management cloud server Planning and Dispatching application at <a href="https://us.coresystems.net/workforce-management/#/login/">https://us.coresystems.net/workforce-management/#/login/</a>

Suppliers supervisors have access to the **Dispatching Board (1)** where they will see a list of all service call activities with status **Ready to plan**, grouped by service call (2).

In this example, service call with code 4 has 2 activities (3), resulting from a purchase order outline (composite) line with two service child items.

The supplier supervisor can select a service call with all its activities, drag and drop it in the scheduling view on the row of the technician to whom he wants to assign the service call (4).

Note: all the activities from a given service call must be assigned to the same technician in order to allow for a group report of the activities (see report by technician later on page 22).

In addition to the current document, users can find a complete help documentation at <u>docs.coresystems.net/modules/workforce-</u> management.html

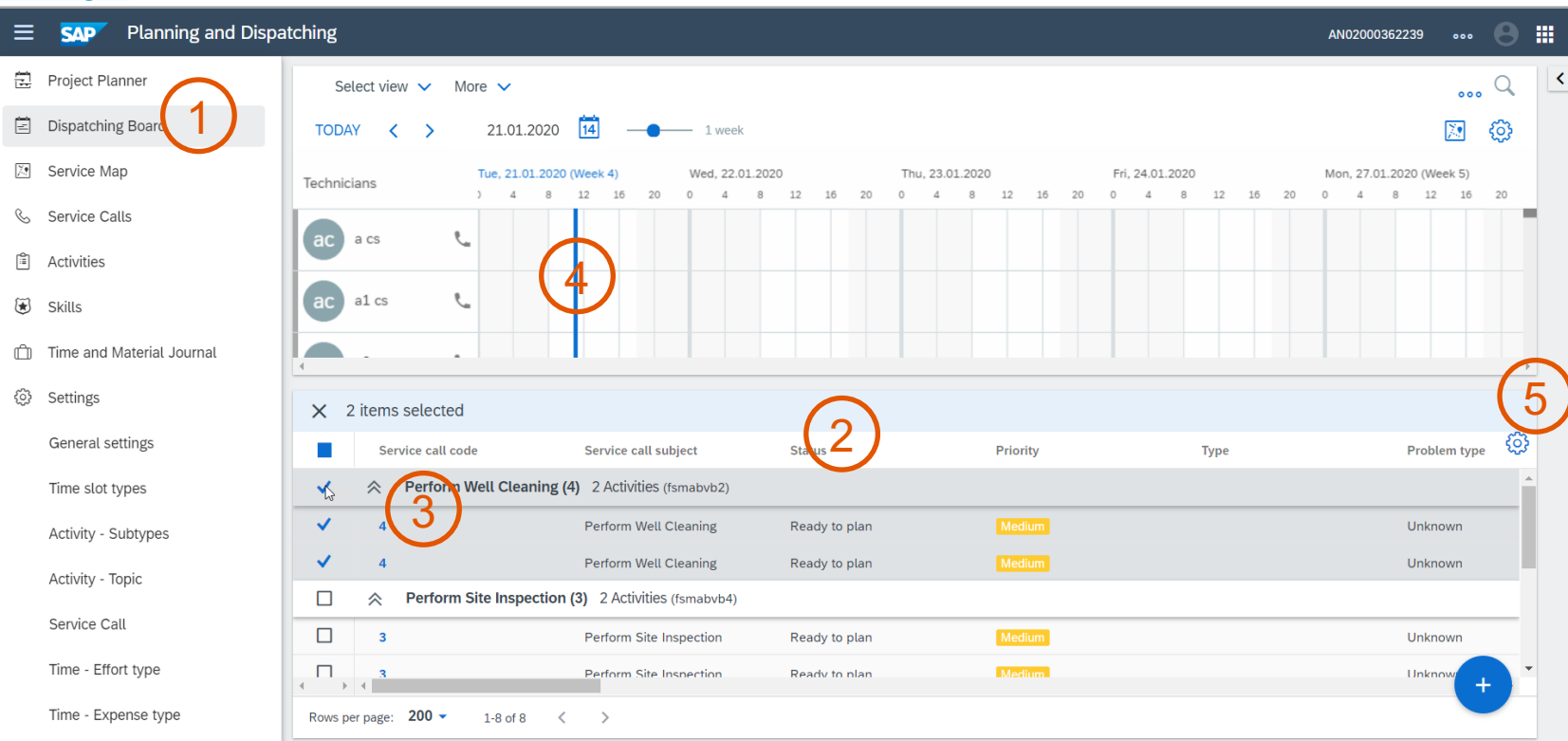

If service calls are not visible and only activities are shown without grouping, click on the wheel for configuration (5) and select **Group by Service Call** 

### For Suppliers supervisors: Release service call activity assignment in SAP Field Service Management

The supplier supervisor must release the assignment of the service call activities to the technician.

The supplier supervisor selects the activities in the scheduling view (1).

The **Release Assignments** button appears in the upper right corner of the scheduling view (2).

The supplier supervisor clicks on the **Release Assignments** button to release the activities to the assigned technician.

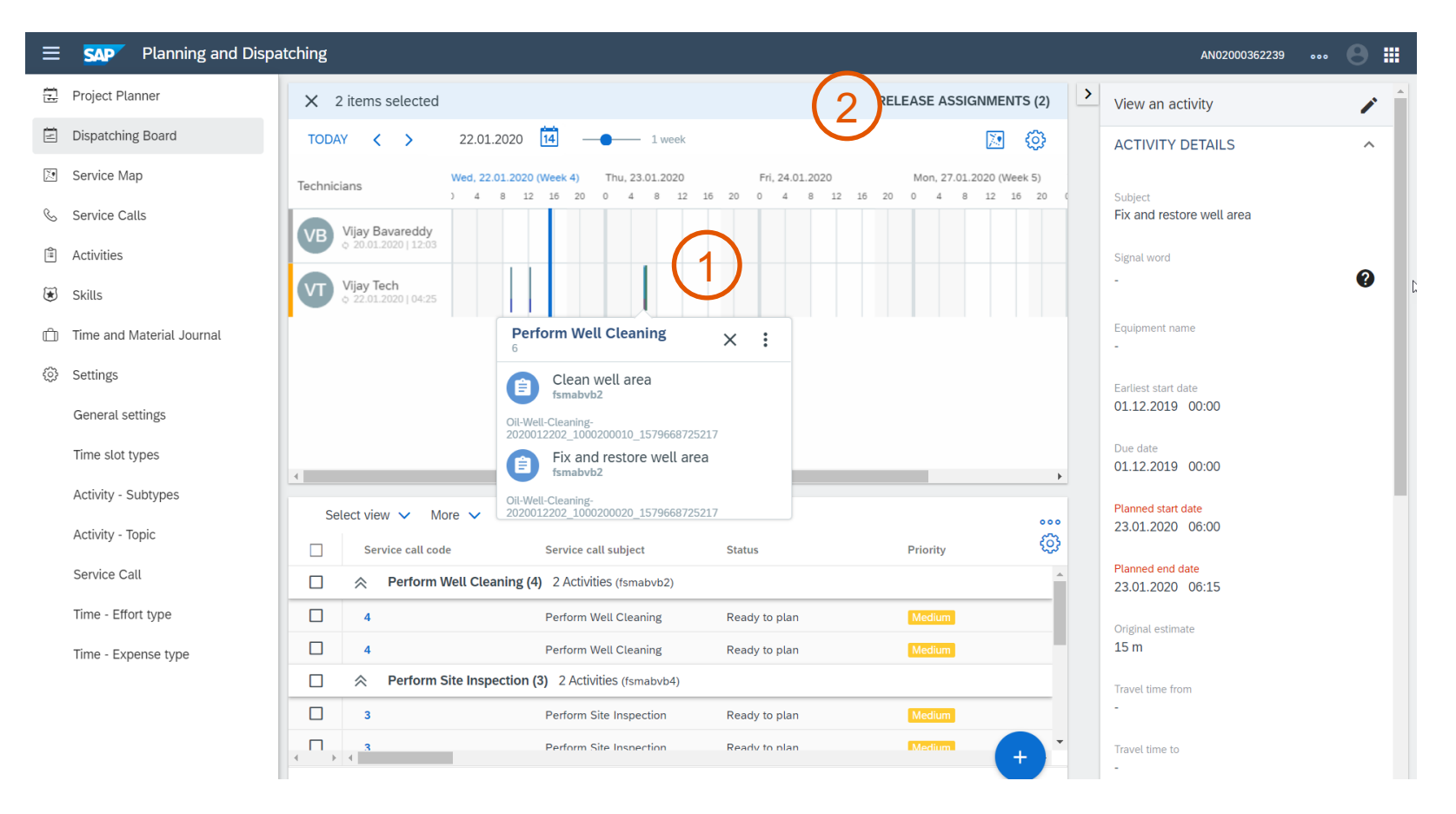

For Suppliers technicians: Notification of activity released

#### Prerequiste:

You must have downloaded the **SAP Field Service Management** mobile application from your mobile app store (1).

In the **SAP Field Service Management** mobile application you log in to the Buyer's account with your user name and password.

If you allow the application to send notification, then you will receive such a notification when a new activity is assigned to you (2).

In addition to the current document, you can find a complete help documentation at docs.coresystems.net/mobile-index.html

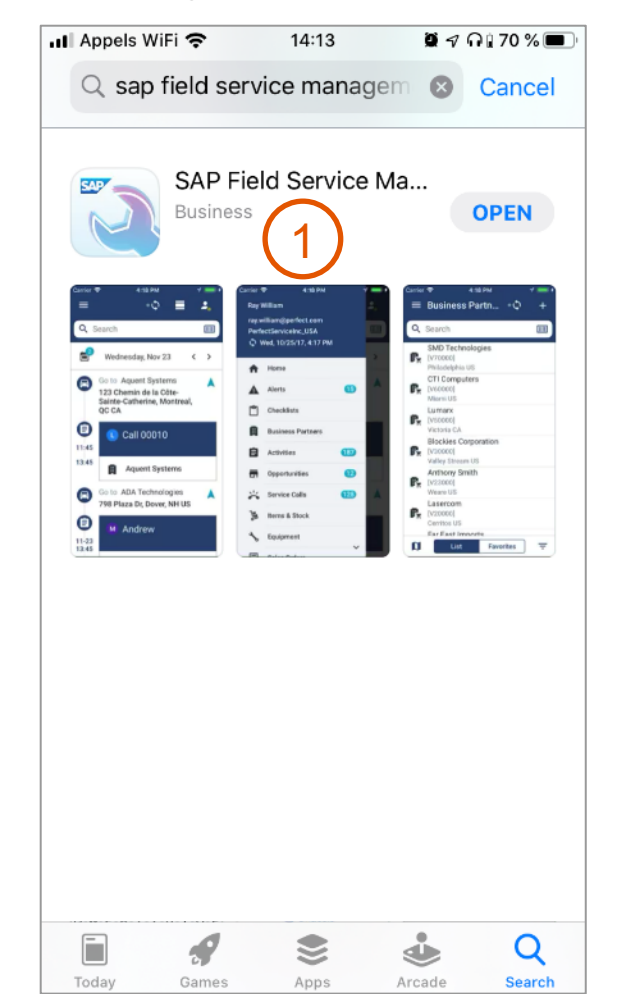

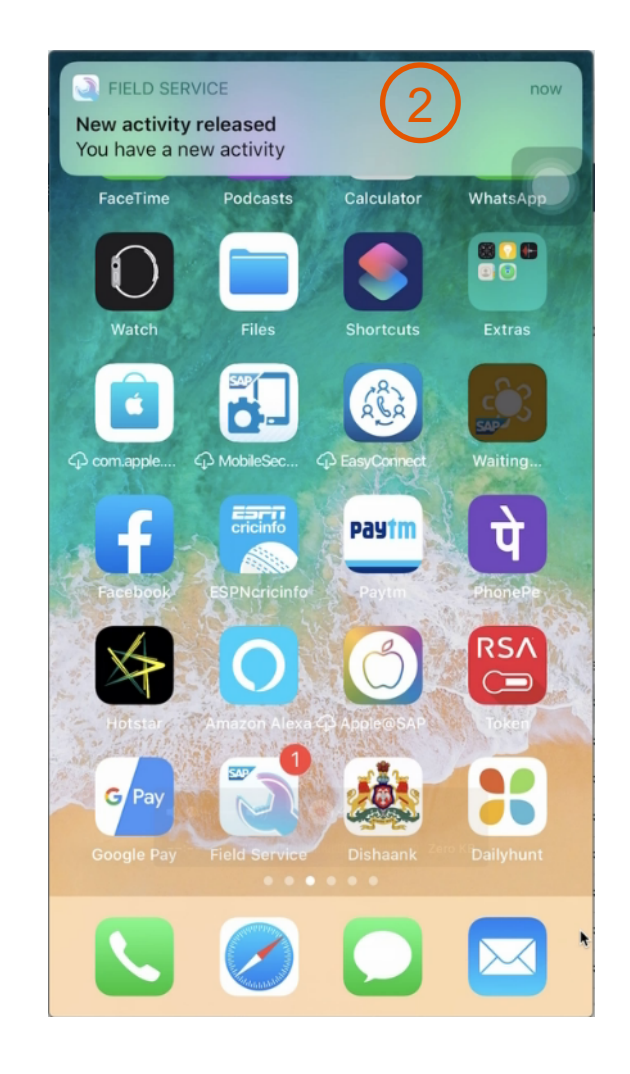

### For Suppliers technicians: Activity details, travel help, work flow

You can see the list of activities assigned to you (1).

After selecting an activity, you must confirm that preparatory steps have been executed (2).

After confirmation, the details of this activity are displayed (3).

A work flow is visible at the top to show the current progress of the activity (4).

You can get guidance with maps, geolocalization and route advice for your travel to reach the location of the activity (5).

Next, you report that the work is done with the button **Work** (6).

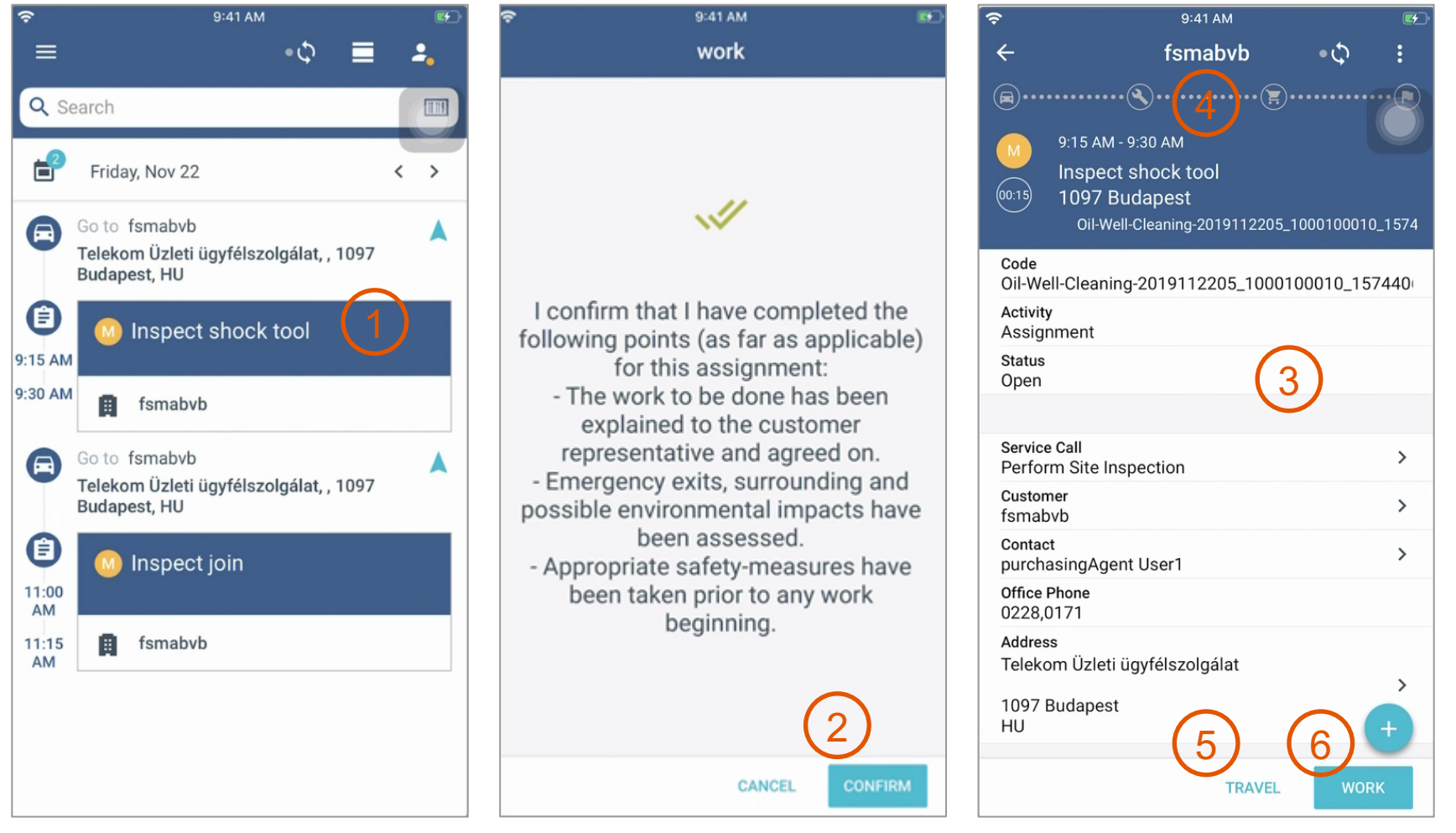

### For Suppliers technicians: Work confirmation,

After you have read all the information related to the activity and performed the required activities, you click on the **Checkout** button (1).

You confirms that all the work is done by clicking on the **Confirm** button (2).

The next step is the closure of the activity. You click on the **Close** button (3).

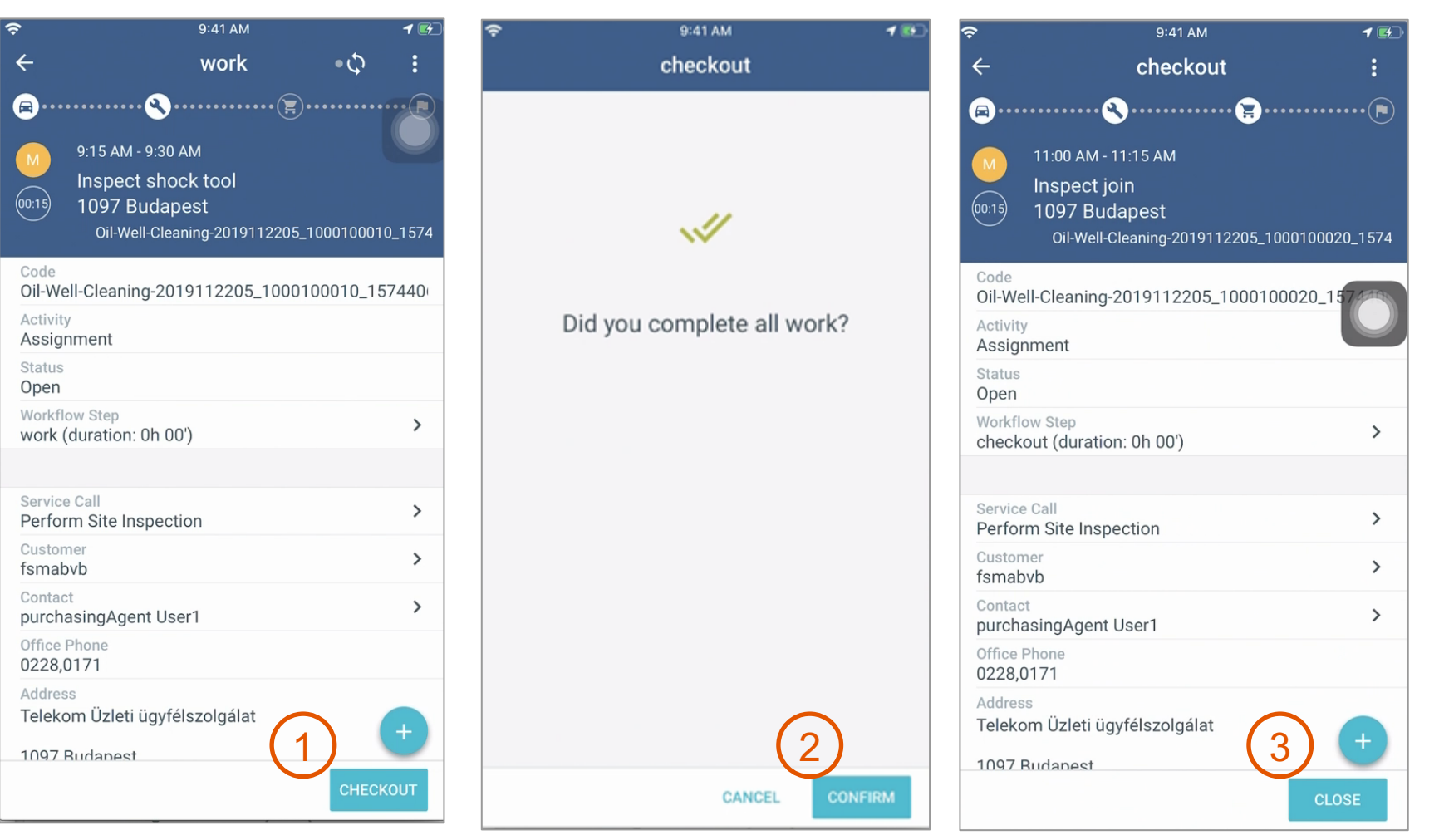

### For Suppliers technicians: Effort reporting

During the closure, you enter the effort details, in particular **Start time** and **End time** to define the **Working time** (1).

Once the activity is closed, you get a list of all closed activities from the same service call (2).

If there are more activities for the same service call, you must click in **Finish Without Report** button (3) and do the remaining activities.

Once all the service call activities are finished, you select all of them (4) and the button shows **Preview Report**. Click on the button (5) to finalize the report that will be sent to a Supervisor before being sent to the customer as a proof of the services delivered.

Note: you must create a report for all the service call activities together (group report).

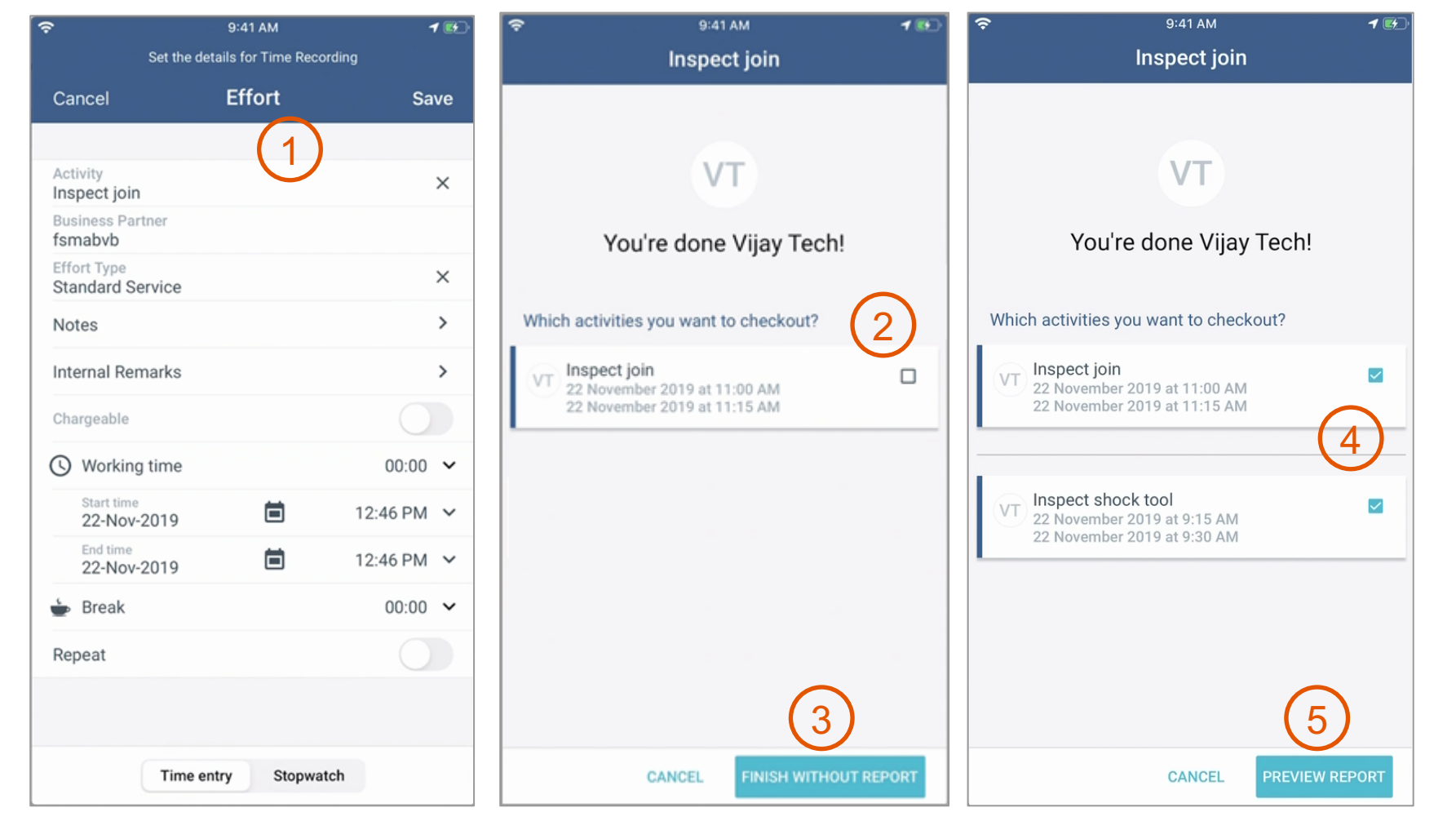

### For Suppliers technicians: Activity report, signature

The service **Report** screen is displayed, you are invited to get the buyer on site representative to sign electronically the report on yours screen (1).

The buyer representative on site signs electronically on screen and adds **name** and **E-Mail (2)**.By default these fields are filled with the service call **Contact person** details which are coming from the purchase order.

The signed activity report is shown to you and you can click on **Done** button to finish (3).

| Ŷ                                                                                                    | 9:41 AM                                                                                     |                                                                                              | <b>?</b>    | 9:41 AM     | œ£) ا | Ŷ                                                                                           | 9:41 AM                                                                                                    | 1 🛃        |
|----------------------------------------------------------------------------------------------------|---------------------------------------------------------------------------------------------|----------------------------------------------------------------------------------------------|-------------|-------------|-------|---------------------------------------------------------------------------------------------|----------------------------------------------------------------------------------------------------|------------|
| Cancel                                                                                                    | Report                                                                                      | :                                                                                            |             | Donort      | •     |                                                                                             | Inspect join                                                                                                    |            |
| Service Report 22                                                                                                    |                                                                                             |                                                                                              | Cancel      | Sign Report | Save  | luc                                                                                         | t and atom aurou                                                                                                    |            |
| AN02000169725<br>fsmabvb (8)                                                                                                    | Your contact person at our compan<br>Vijay Tech v Javarddg@bac.com<br>Assignment Address    | y                                                                                            |             |             | ×     | Jus                                                                                         | 22 Nov, 12:47                                                                                                    |            |
|                                                                                                    | purchasingAgent Usert mailtest⊜t<br>Telekom üzieti ügyfélszolgálat<br>1097 / Budapest<br>HU | telekom.de                                                                                   |             |             |       | Service Report 22                                                                           |                                                                                                    | $\bigcirc$ |
| Subject         Perform S           Status         Ready to j           Problem Type         Unknown           Type         Resolution | ite Inspection<br>plan                                                                      |                                                                                              |             |             |       | AND2000169725<br>fsmabvb (8)                                                                | Your contact person at our company<br>Viga Tech v bavaredsytigs oc om<br>Assignment Address<br>purchasingAgent User I maltestigtelekom.de<br>Telekom Ükerlig griefszelgálat<br>1097 / Budapest |            |
| Efforts           Date         Who           22/11/19         Vijay Tech                                                               | es. Date 22/11/<br>Task Break Start End Mon-<br>Standard Service 00:00 12:46 12:46 00:0     | /19         Page         1 / 1           Char,         Charpeable           00         00:00 |             |             |       | Subject Perform Site<br>Status Ready to plan<br>Problem Type Utiknown<br>Type<br>Besolution | nspection                                                                                                    |            |
| Mileages                                                                                                    | From To                                                                                     | Distance                                                                                     |             | $\bigcirc$  |       | Thank you for choosing our services.                                                        | Date 22/11/19 Page                                                                                                    | 1/1        |
| Notes<br>Lubricant (Material)                                                                                                    |                                                                                             |                                                                                              |             |             |       | Date Who<br>22/11/19 Vijay Tech<br>Mileages                                                 | Invest         Break         Blart         End         Non-Char.         C           Standard Service         00:00         12:46         12:46         00:00         0                        | harpeable  |
|                                                                                                    |                                                                                             |                                                                                              |             |             |       | Date Who<br>Signature                                                                       | iun. 12                                                                                                    | atarox     |
|                                                                                                    |                                                                                             |                                                                                              |             |             |       | 2                                                                                           |                                                                                                    |            |
|                                                                                                    |                                                                                             |                                                                                              |             |             |       | Notes<br>Lubricant (Material)                                                               |                                                                                                    | _          |
|                                                                                                    | $\bigcirc$                                                                                  | 2                                                                                            |             |             |       |                                                                                             |                                                                                                    |            |
|                                                                                                    | (1)                                                                                         |                                                                                              | Vour name * |             |       |                                                                                             |                                                                                                    | 1          |
| AND                                                                                                    | CLICK TO SIGN HERE                                                                          | 7                                                                                            | purchasing  | Agent User1 |       | ANI2000169725                                                                               | SIGNED                                                                                                    |            |
|                                                                                                    |                                                                                             |                                                                                              | E-Mail      | (2)         |       |                                                                                             | 3_                                                                                                    | _          |
|                                                                                                    |                                                                                             |                                                                                              | mailtest@te | elekom.de   |       |                                                                                             |                                                                                                    | ONE        |

### For Suppliers supervisors: Retrieve closed activities

As a supplier supervisor in SAP Field Service Management Planning and Dispatching, you can list activities and search with a filter for activities closed by technicians.

To do this, you go to **Activities** screen (1), you select **Activity status** in the drop down list **More** (2) if it is not yet available in the list of filters, you check the box **Closed** in the drop down list **Activity status** (3) and you click the **OK** button.

By sliding your pointer above the (i) (3) in the column **Act Tooltip**, you can see some activity details including the **Subject** (5).

You can then click on a **Service call code (6)** to display the service call and review the activities.

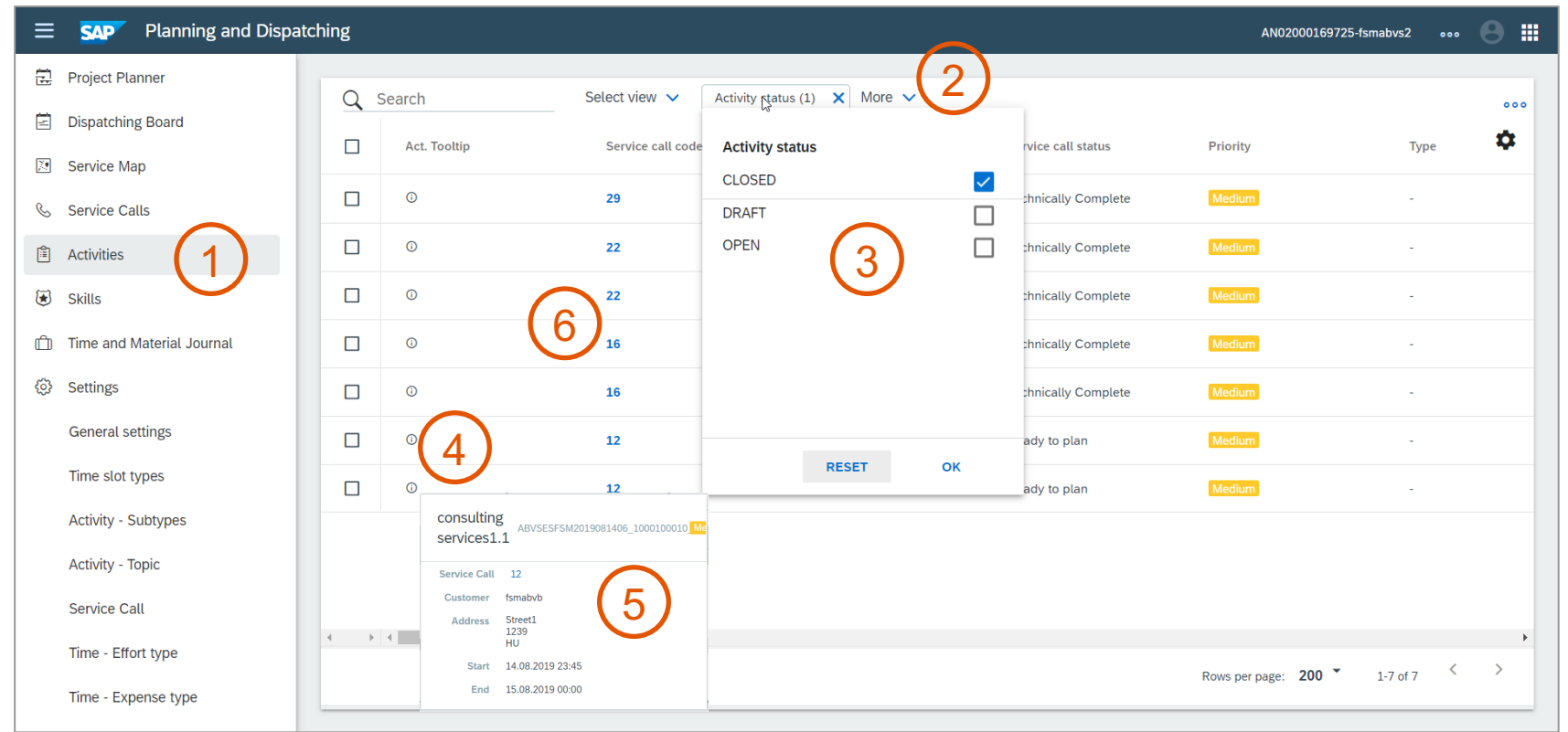

### For Suppliers supervisors: Activity review

As a supplier supervisor, in the service call view you can click on an activity to view it (1).

The **Step** field shows the activity status, e.g. checkout or close (2).

The **Planned start date** and **Planned end date** fields shows the **Working time** entered by the technician (3).

You can scroll down in the activity details to see the attached report.

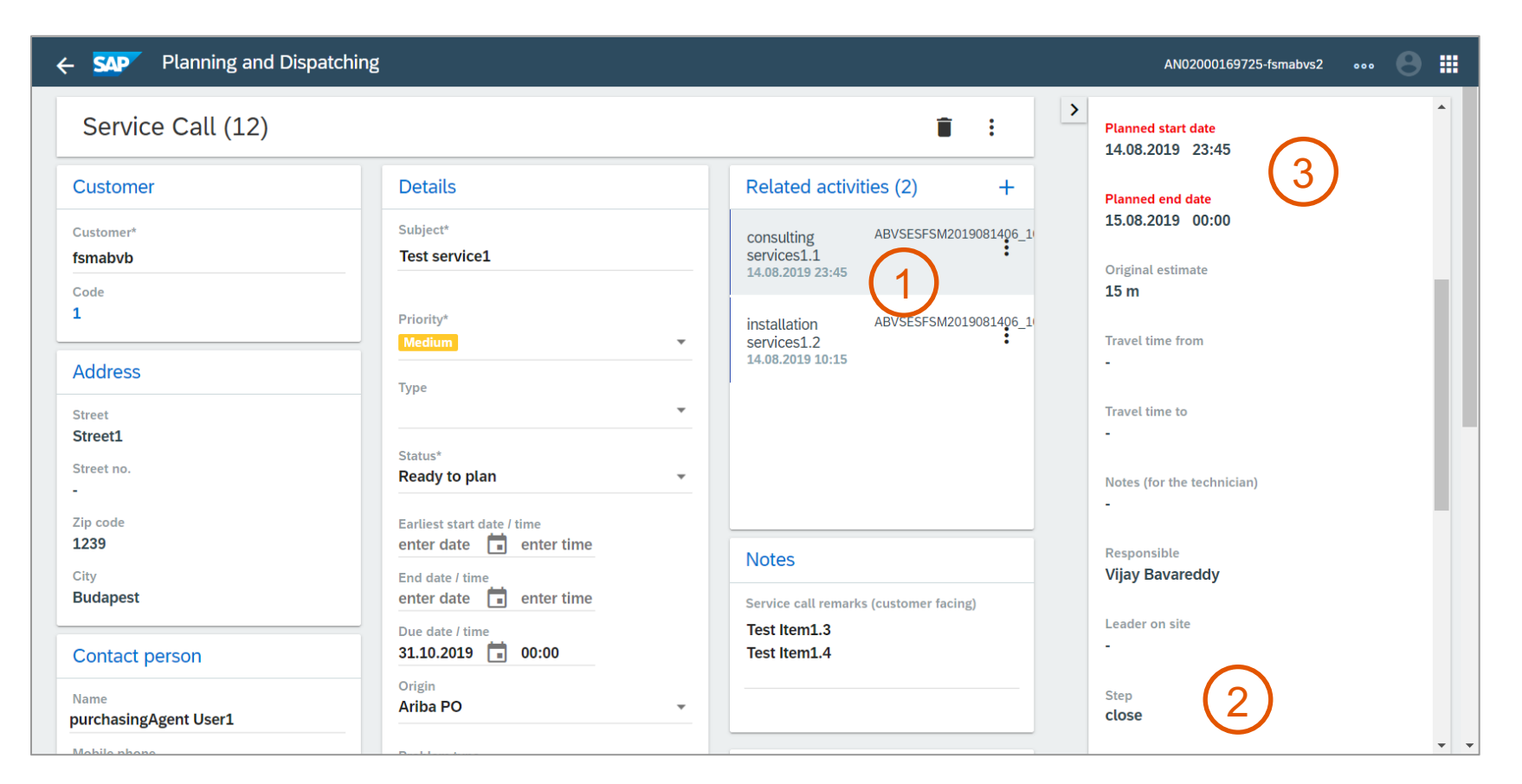

#### Cancelled Closed New Planning and Dispatching ← SAP AN02000169725-fsmabvs2 ▦ Ready to plan 3 Street Street1 Status\* Technically Complete ATTACHMENTS $\overline{}$ Street no Ready to plan Attachments Zip code Earliest start date / time PDF generated for Service Assignmen... 1239 enter date 💼 enter time Notes City End date / time **H** Budapest enter date enter time Service call remarks (customer facing) SERVICE CALL $\sim$ Test Item1.3 Due date / time 31.10.2019 🛱 00:00 Test Item1.4 Contact person Origin ADDRESS $\sim$ Name Ariba PO purchasingAgent User1 CONTACT PERSON $\sim$ -Mobile phone Problem type Equipment Unknown X Office phone Territory Equipment no 0228.0171 E-mail address Leader on site Equipment name mailtest@telekom.de $\mathbf{v}$ Serial no. Responsible This is required Manufacturer serial no. Skills Remarks

### For Suppliers supervisors: Complete service call

After review, the supplier supervisor can change the status .

Activity PDF report can be found under Attachments (1).

As a supplier supervisor you will have to enter your name as **Responsible** for the completion of the service call (2).

You can then change the Status of the service call from Ready to plan to Technically Complete. (3).

The service call will be pulled from SAP Field Service Management to Ariba Network in the form of a PDF file which will automatically be attached to the service sheet including the corresponding service order outline or service item when this service sheet is created.

# Introducing: Support for handling service calls deleted in SAP Field Service Management

### For Suppliers supervisors

Service calls (proof of service) can be deleted in SAP Field Service Management. In this case Ariba Network handles the deletion according to the status of the service call.

- Deletion of service call with status **Completed**: When a service call in **Completed** status is deleted in SAP Field Service Management, no change is recorded in Ariba Network.
- Deletion of service call with status Ready to plan: When a service call in Ready to Plan status is deleted in SAP Field Service Management, the service call gets
  deleted in Ariba Network. This is displayed in the Order History tab of the corresponding purchase order. You can then create a service call again for the same
  purchase order line item.

| History    |                                                 |                                                  |                                |                              |                |
|------------|-------------------------------------------------|--------------------------------------------------|--------------------------------|------------------------------|----------------|
| Status     | Comments                                        |                                                  | Changed By                     | Date and Time                |                |
|            | The order was queued.                           |                                                  | PropogationProcessor-100956051 | 22 Nov 2019 9:25:15 AM       |                |
| Sent       | The HTML order was sent to the supplier's Inb   | The HTML order was sent to the supplier's Inbox. |                                | i6020 22 Nov 2019 9:25:23 AM |                |
|            | Service call 20 has been created for line item  | 10.                                              | Supplier-101234077             | 22 Nov 2019 9:26:49 AM       |                |
|            | Service call 20 for line item 10 has been delet | ed.                                              | FieldTicketSupplier-100961067  | 22 Nov 2019 1:45:09 PM       |                |
| Line Items |                                                 |                                                  |                                |                              |                |
| Line #     | Part # / Description                            | Qty (Unit)                                       | Need By                        | Price                        | Subtotal       |
| ▼ 00010    |                                                 | 1                                                | 31 Oct 2019                    |                              | 120,000.00 HUF |
|            | Perform Site Inspection                         |                                                  |                                |                              |                |
|            | 00010 10                                        | 1 000 (ULID)                                     |                                | 15 000 00 4115               | 15 000 00 4115 |

# Feature at a Glance Introducing: Adding service call as proof of service to service sheet

### For Suppliers supervisors: Service call (proof of service) in Order History

The **Order History** shows the completed service calls (1), which means that a completion report has been pulled from SAP Field Service Management and is available as proof of service.

On this screenshot, the service call 22 was completed.

| urchase Ord  | ler: Oil-Well-Cleaning-2019112205                                                            | 5                           |                                |                                                            | Done      |
|--------------|----------------------------------------------------------------------------------------------|-----------------------------|--------------------------------|------------------------------------------------------------|-----------|
| Order Detail | Order History                                                                                |                             |                                |                                                            |           |
|              | Purchase Order: Oil-Well-Cleaning-2<br>Order Status: New<br>Submitted On: 12 Nov 2019 3:28:3 | 019112205<br>4 PM GMT+05:30 |                                | From Customer: <b>fsmab</b><br>Routing Status: <b>Sent</b> | vb        |
| listory      |                                                                                              |                             |                                |                                                            |           |
| Status       | Comments                                                                                     |                             | Changed By                     | Date and Time                                              |           |
|              | The order was queued.                                                                        |                             | PropogationProcessor-100989032 | 22 Nov 2019 12:23:02 PM                                    |           |
| Sent         | The HTML order was sent to the supplier's Inb                                                | DX.                         | ANPODispatcher-100956020       | 22 Nov 2019 12:23:12 PM                                    |           |
|              | Service call 21 has been created for line item 2                                             | 20.                         | Supplier-101234077             | 22 Nov 2019 12:40:31 PM                                    |           |
|              | Service call 22 has been created for line item                                               | lo. <b>1</b>                | Supplier-101234077             | 22 Nov 2019 12:40:32 PM                                    |           |
|              | Service call 22 has been completed.                                                          | $\mathbf{U}$                | FieldTicketSupplier-100961067  | 22 Nov 2019 12:51:06 PM                                    |           |
| Line Items   | ¢.                                                                                           |                             |                                |                                                            |           |
| Line #       | Part # / Description                                                                         | Qty (Unit)                  | Need By                        | Price                                                      | Subt      |
| ▼ 00010      |                                                                                              | <b>S</b>                    | 31 Oct 2019                    |                                                            | 120,000.0 |
|              | Perform Site Inspection                                                                      |                             |                                |                                                            |           |
|              | 00010.10                                                                                     | 1.000 (HUR)                 |                                | 15,000.00 HUF                                              | 15,000.00 |
|              | Inspect shock tool                                                                           |                             |                                |                                                            |           |
|              | 00010.10                                                                                     | 1.000 (HUR)                 |                                | 4,000.00 HUF                                               | 4,000.00  |
|              | Inspect join                                                                                 |                             |                                |                                                            |           |
|              | 00010.10                                                                                     | 5.000 (HUR)                 |                                | 4,000.00 HUF                                               | 20,000.0  |
|              | Lubricant (Material)                                                                         |                             |                                |                                                            |           |

# Introducing: Adding service call as proof of service to service sheet

### For Suppliers supervisors: Service call (proof of service) status in Line Item Details

The Line item Detail view shows under Status that the service call status is Completed (1), having changed from the initial status Ready to plan.

The completed service call is thus associated with line item 0010. Line item 0020 has no completed service call

| Budapest<br>Európa út 6, C1 - MT Kp-i a.<br>1239<br>Hungary<br>Ship To Code: HU01<br>Location Code: | rakt<br>HU01                                                                                      | Buda<br>Buda<br>1438<br>Hung           | pest<br>oki út 56.<br>ary |             |            |                |         |
|----------------------------------------------------------------------------------------------------|---------------------------------------------------------------------------------------------------|----------------------------------------|---------------------------|-------------|------------|----------------|---------|
| Line Items                                                                                          |                                                                                                   |                                        |                           |             |            | Show Item I    | Details |
| Line #                                                                                              | Part # / Description                                                                              | Туре                                   | Qty (Unit)                | Need By     | Unit Price | Subtotal       |         |
| • 00010                                                                                             | Perform Site Inspection Status Service Call: Completed 1.000 Unconfirmed                          | Servic                                 |                           | 31 Oct 2019 |            | 120,000.00 HUF | Summary |
|                                                                                                    | Control Keys<br>Order Confirmation: required I<br>Ship Notice: not allowed<br>Invoice: is not ERS | before shipping                        |                           |             |            |                |         |
|                                                                                                    | Invoice Verification Type: good                                                                   | ds receipt                             |                           |             |            |                |         |
|                                                                                                    | Ship To<br>Magyar Tele<br>Budapest<br>Telekom Uzle<br>1097<br>Hungary<br>Ship To Code             | kom Nyrt.<br>eti ügyfélszolgálat<br>e: |                           | HU01        |            |                |         |
|                                                                                                    | Schedule Lines                                                                                    |                                        |                           |             |            |                |         |
|                                                                                                    | Schedule Line #                                                                                   | De                                     | ivery Date                | Ship D      | Pate Qua   | antity (Unit)  |         |
|                                                                                                    | 1                                                                                                 | 31 M                                   | ar 2019 4:30 AM IST       |             | 1.000      | D (ACT)        |         |
|                                                                                                    | Generic Service                                                                                   |                                        |                           |             |            |                |         |

# Introducing: Adding service call as proof of service to service sheet

### For Suppliers: When proof of service is not required to create service sheet

When the default transaction rule **Require proof of service to create service sheet** is not enabled by your Buyer (cf. page 10), service sheet can be created whether or not the purchase order line item has completed service calls (proof of service). In screen (2) below, only line item 00020 has a completed service call but line item 00010 can also be selected to create the service sheet.

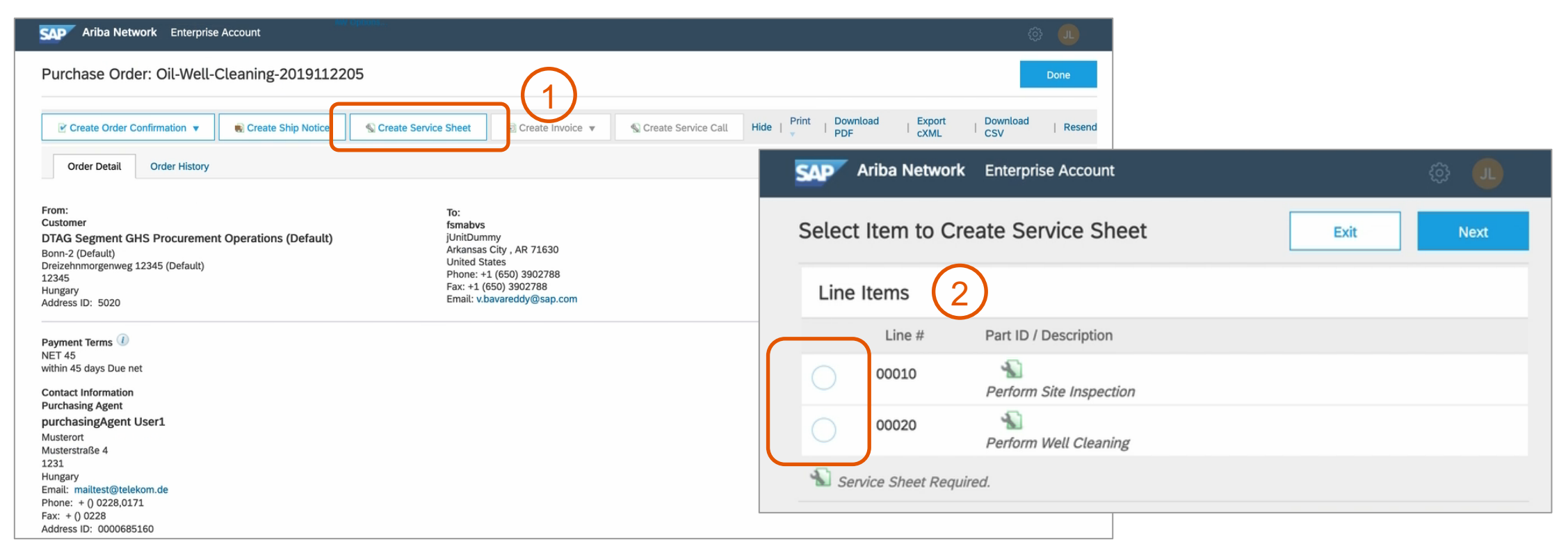

# Feature at a Glance Introducing: Adding service call as proof of service to service sheet

### For Suppliers: When proof of service is required to create service sheet

When the default transaction rule **Require proof of service to create service sheet** is enabled by your Buyer (cf. page 10), service sheet can be created only if at least one purchase order line item has completed service calls (proof of service). In screen (2) below, only line item 00020 has a completed service call and can be selected to create the service sheet. Line item 00010 has no completed service call and thus is greyed and cannot be selected.

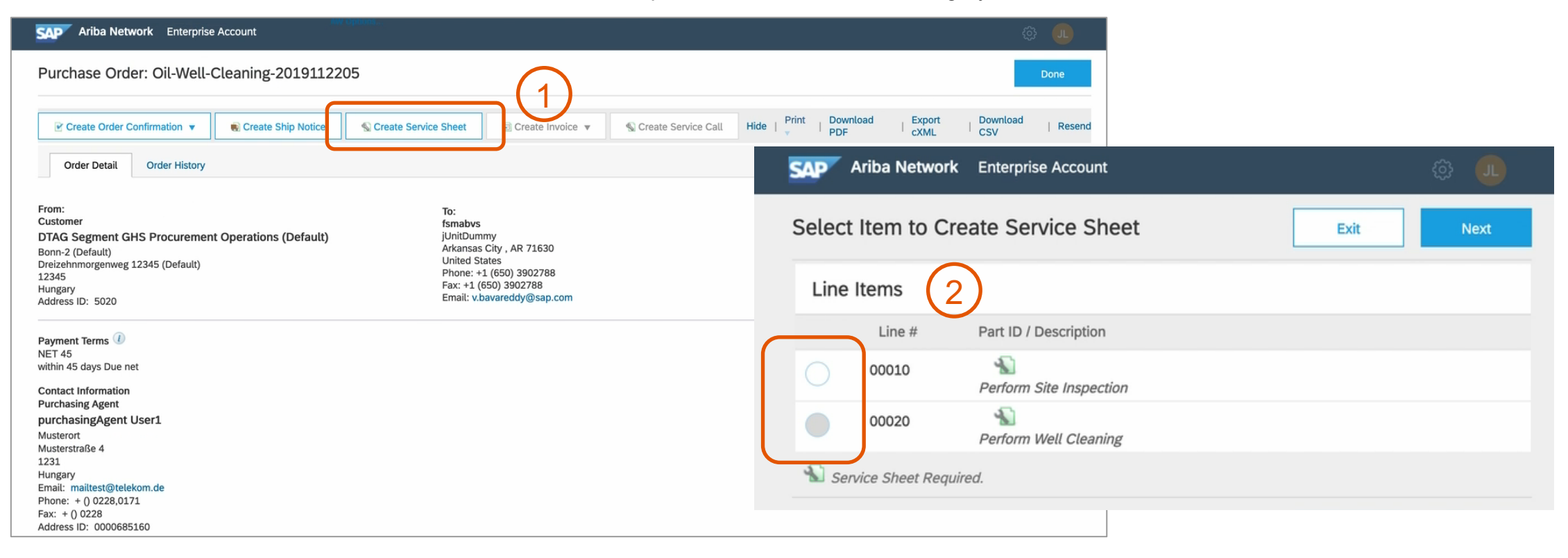

# Introducing: Adding service call as proof of service to service sheet

### For Suppliers supervisors: Service call (proof of service) report in attachments

When a supplier creates a service sheet from a purchase order in which at least one line item has completed service calls (proof of service), the attachments corresponding to the selected and completed service calls (proof of service) are automatically uploaded to the **Attachments** section in the service sheet.

This is in addition to the existing option of adding attachments to the service sheet.

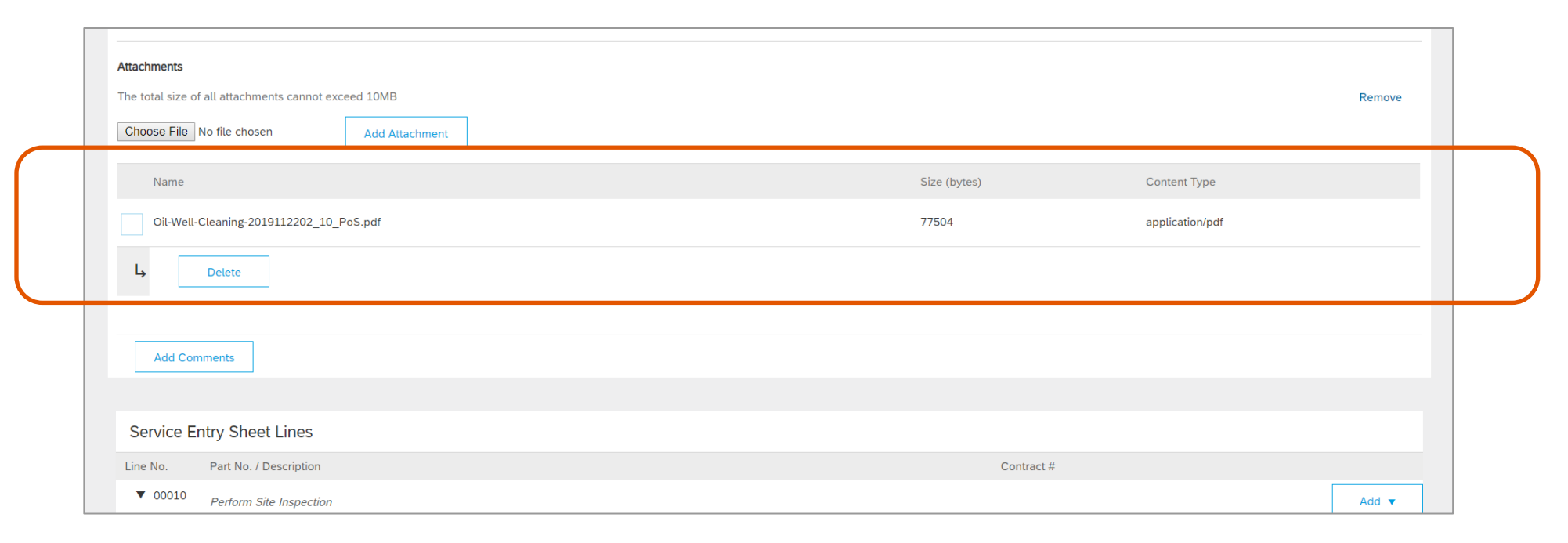

# Introducing: Adding service call as proof of service to service sheet

### For Suppliers supervisors: Delete a service call (proof of service) report

To exclude a service call (proof of service) attachment from the service sheet, choose the attachment from the Attachments section and click Delete.

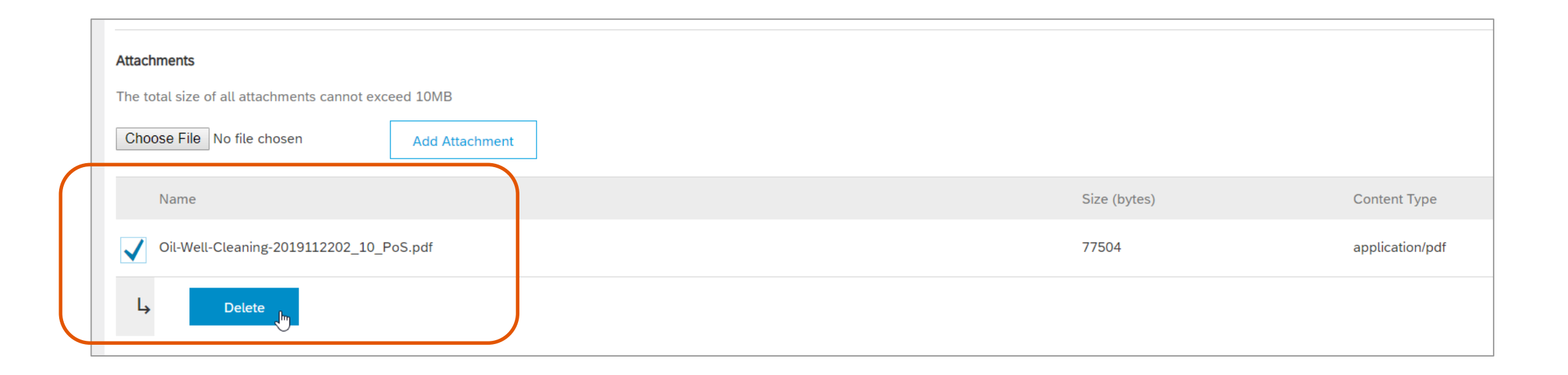

# Introducing: Adding service call as proof of service to service sheet

### For Suppliers supervisors: Link between service call (proof of service) attachment and lines

You can also remove a service call (proof of service) attachment from the service sheet by deselecting the **Include** toggle button against all the service and material items linked to the service call (proof of service). There can be several ones in case the service call (proof of service) is linked to an outline.

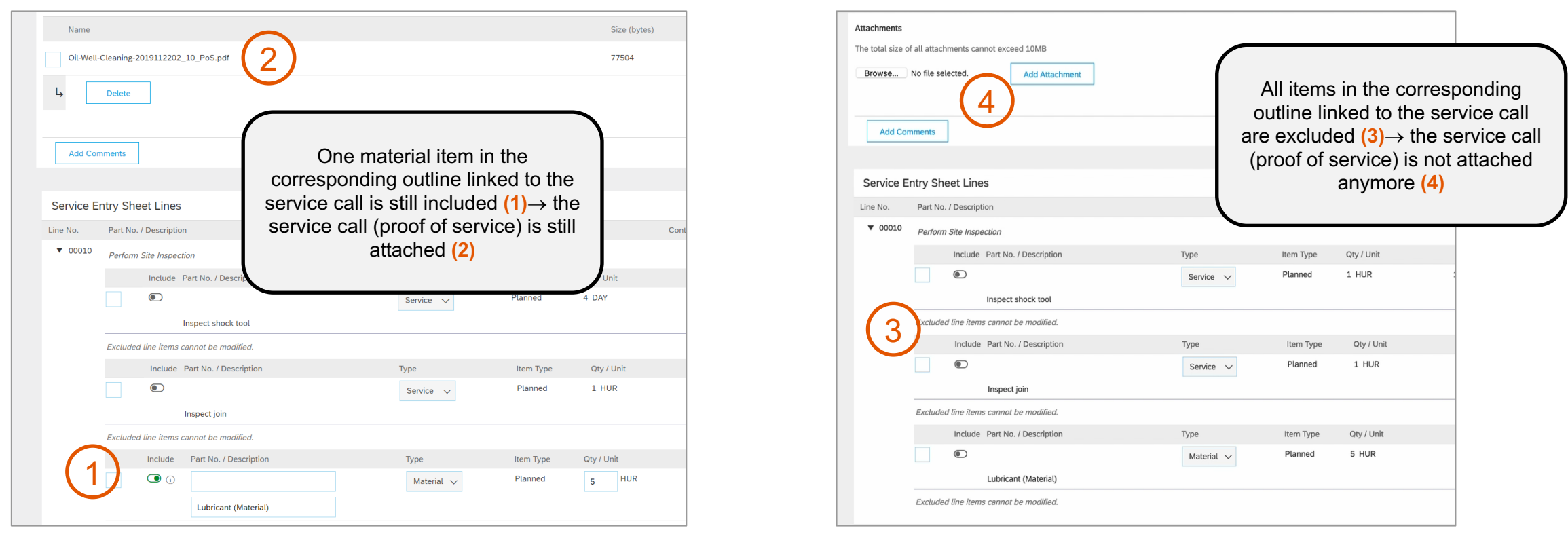

Introducing: Adding service call as proof of service to service sheet

### For Suppliers: service call (proof of service) PDF report file

| Service Sheet: Oil-Well-Cleaning-2                           | 20191122501-ses1                                                                           |         |                    |                   |                          | Do       | ्ट्र<br>one | Previous     |                   |                  |
|--------------------------------------------------------------|--------------------------------------------------------------------------------------------|---------|--------------------|-------------------|--------------------------|----------|-------------|--------------|-------------------|------------------|
| Service Report 186                                           |                                                                                            |         |                    |                   |                          |          |             |              |                   |                  |
| AN02000170543<br>fsmabvb2 (1)                                | Your contact person at our company<br>Vijay Tech v.bavareddy@sap.com<br>Assignment Address |         | Subtotal: 39,000.0 | 00 HUF            | · · · ·                  |          | 1           | X            |                   |                  |
|                                                              | purchasingAgent User1 mailtest@telekom.de<br>Street2                                       |         | Date 25/11/19      | Who<br>Vijay Tech | Task<br>Standard Service | Break    | Start 12:11 | End<br>12:11 | Non-Char<br>00:00 | Chargeable 00:00 |
|                                                              | 94085 / Houston<br>Texas / US                                                              | ixation | 25/11/19           | Vijay Tech        | Standard Service         | 00:00    | 12:11       | 12:11        | 00:00             | 00:00            |
| Subject Perform Well Cleaning<br>Status Technically Complete | ~                                                                                          |         | Mileages           |                   |                          |          |             | Total        | 00:00             | 00:00            |
| Problem Type Unknown                                         |                                                                                            |         | Date               | Who               | From                     |          |             | То           |                   | Distance         |
| Resolution Thank you for choosing our services.              | Date <b>25/11/19</b> Page <b>1 / 1</b>                                                     | Þ       | Signature          |                   |                          | <b>.</b> |             |              |                   |                  |
| Attachments @ RFQ.xml (text/xml) Ø Oil-Well-Cleaning-201911; | 22501_20_PoS.pdf (application/pdf)                                                         |         | purchasingA        | Agent User1       |                          |          |             |              |                   |                  |
|                                                              |                                                                                            |         | Notes              |                   |                          |          |             |              |                   |                  |

# Introducing: View service call (proof of service) attached to service sheet

### For Buyers: service call (proof of service) in service sheet attachments

When you display a service sheet received from your supplier, you see the service call reports (proof of service) under the **Attachments** section (1) and you can display them (2).

In the application used for the approval of service sheets, they can be used to control the service execution.

| Ø Oil-Well-Cleaning-20191122501_20_PoS.pdf (application/pdf) |          | 2                          | il-Well-Cleaning-20191122501_20_PoS.pdf - Adobe Acrobat Reader DC — 🗌 🗙 |                                                                                                    |                                                    |
|--------------------------------------------------------------|----------|----------------------------|-------------------------------------------------------------------------|----------------------------------------------------------------------------------------------------|----------------------------------------------------|
|                                                              |          |                            | <u> </u>                                                                | <u>E</u> dit <u>V</u> iew <u>W</u> indow <u>H</u> elp                                                                                                    |                                                    |
| Field Engineer                                               |          | н                          | me Tools Oil-Well-Cleaning-2 × 🕐 🌲 Sign In                              |                                                                                                    |                                                    |
|                                                              |          |                            | G                                                                       | ☆ 🏟 🖶 🖂 🔍 🕜 🕑 _1 / 1   74,1% ▾ 🎝 Share                                                                                                    |                                                    |
|                                                              |          |                            |                                                                         | Street2<br>94085 / Houston<br>Texaj/ US                                                                                                    |                                                    |
| Service Entry Sheet Lines                                    |          |                            |                                                                         | Subject Perform Well Cleaning                                                                                                    | Show Item Details                                  |
| Line #                                                       | Туре     | Service # / Description    |                                                                         | Problem Type Unknown<br>Type Z                                                                                                    | Price Subtotal                                     |
| ▼ 00020                                                      |          | Perform Well Cleaning      |                                                                         | Resolution                                                                                                    |                                                    |
| 1                                                            | Service  |                            |                                                                         | Efforts                                                                                                    | HUF 0.00 HUF Details                               |
|                                                              |          | Clean well area            | •                                                                       | Date Who Task Break Start End Non-Char Chargeable                                                                                                    | £                                                  |
| 2                                                            | Service  | Fix and restore well area  |                                                                         | 25/11/19         Vijay Tech         Standard Service         00:00         12:11         12:11         00:00         00:00           25/11/19         Vijay Tech         Standard Service         00:00         12:11         12:11         00:00         00:00 | HUF 0.00 HUF Details                               |
| 3                                                            | Material | Cleaning Gloves (Material) |                                                                         | <u>Total</u> 00:00 00:00                                                                                                    | HUF 0.00 HUF Details                               |
|                                                              |          | 5 ( )                      |                                                                         | Date Who From To Distance                                                                                                    |                                                    |
|                                                              |          |                            |                                                                         | Signature                                                                                                    | Service Entry Summary<br>0.00 HUF \$173,170.80 USD |
|                                                              |          |                            |                                                                         | ()                                                                                                    |                                                    |